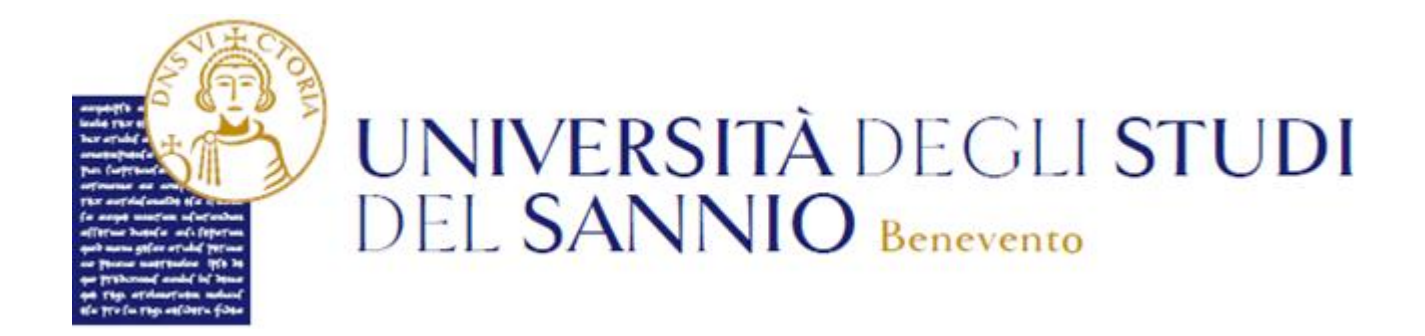

# Guida all'iscrizione all'iniziativa "Voucher Psicologico"

# Sommario

Iscrizione all'iniziativa "Voucher Psicologico" ......1

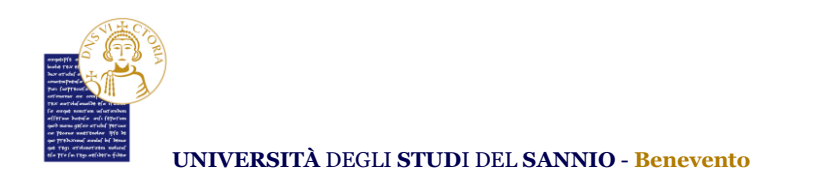

# Iscrizione all'iniziativa "Voucher Psicologico"

Collegati utilizzando le tue credenziali d'Ateneo oppure lo SPID, al portale dei servizi online *Esse3* al seguente indirizzo:

https://unisannio.esse3.cineca.it/Home.do

Entrambe le opzioni di login consentono di accedere nella pagina di "Benvenuto" dove sono riepilogate le informazioni dello studente:

| UNIVE<br>DEL SA                     | RSITÀ DEGLI STUDI<br>NNIO Benevento |                       |                 | Servizi onlin | e    | MENU              |
|-------------------------------------|-------------------------------------|-----------------------|-----------------|---------------|------|-------------------|
| Gentile                             | (Matricola N. 509                   | )                     |                 |               |      |                   |
| Gentile Studente benvenuto nella tu | ua area riservata.                  |                       |                 |               |      |                   |
| Dat <mark>i person</mark> ali       |                                     | Visualizza dettagli 🕨 | Status studente |               | Visu | alizza dettagli 🕨 |
| Pannello di controllo               |                                     | Nascondi dettagli 👻   | Avvisi          |               | Nas  | condi dettagli 👻  |
| Processo                            | Stato                               | Da fare               | Mittente        | Titolo        | Data |                   |
| Tasse                               | situazione regolare                 | visualizza            |                 | nessun avviso |      | 1000              |
| Piano carriera                      | <ul> <li>modificabile</li> </ul>    | vai al piano          |                 |               |      | 📃 altri           |
| Appelli disponibili                 | 😑 5 appelli disponibili             | prenota               |                 |               |      |                   |
| Iscrizioni appelli                  | 0 prenotazioni                      |                       |                 |               |      |                   |

Per procedere con l'iscrizione all'iniziativa "Voucher Psicologico", cliccare sul tasto "**Menu**", in alto a destra, e scegliere la voce "**Segreteria**":

| UNIVERSITÀ D<br>DEL SANNIO                                     | EGLI <b>STUDI</b><br>Benevento          |                       |                 | Servizi online | ita eng<br>Arca Riservata                   | 2 |
|----------------------------------------------------------------|-----------------------------------------|-----------------------|-----------------|----------------|---------------------------------------------|---|
| Gentile<br>Gentile Studente benvenuto nella tua area riservata | (Matricola N. 509 )                     |                       |                 |                | Logout<br>Cambia Password<br>Altre Carriere |   |
| Dati personali                                                 |                                         | Visualizza dettagli 🕨 | Status studente |                | Home                                        |   |
| Pannello di controllo                                          |                                         | Nascondi dettagli 👻   | Avvisi          |                | Segreteria                                  |   |
|                                                                |                                         |                       |                 |                | Piano di Studio                             |   |
| Processo                                                       | Stato                                   | Da fare               | Mittente        | Titolo         | Data Carriera                               |   |
| Tasse                                                          | <ul> <li>situazione regolare</li> </ul> | visualizza            |                 | nessun avviso  | Esami                                       |   |
| Piano carriera                                                 | <ul> <li>modificabile</li> </ul>        | vai al piano          |                 |                |                                             |   |
| Appelli disponibili                                            | 😑 5 appelli disponibili                 | prenota               |                 |                | Tirocini e stage                            |   |
| Iscrizioni appelli                                             | 😑 0 prenotazioni                        |                       |                 |                | Mobilità internazionale                     |   |

## Selezionare "Iniziative":

Università degli Studi del Sannio Area **Servizi** SETTORE **Servizi IT** Unità Organizzativa **Applicativi Informatici e Analisi Statistiche**  1

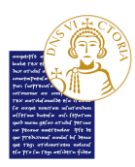

| UNIVER<br>DEL SAI                      | RSITÀ DEGLI STUDI<br>NNIO Benevento     |   |                       |                 | Servizi online |     | ita eng                                            |
|----------------------------------------|-----------------------------------------|---|-----------------------|-----------------|----------------|-----|----------------------------------------------------|
| Gentile                                | (Matricola N. 509                       | ) |                       |                 |                |     | Logout                                             |
| Gentile Studente benvenuto nella tu    | a area riservata.                       |   |                       |                 |                |     | Cambia Password<br>Altre Carriere                  |
| Dati personali                         |                                         |   | Visualizza dettagli 🕨 | Status studente |                |     | < Segreteria                                       |
| Pannello di controllo                  |                                         |   | Nascondi dettagli 👻   | Avvisi          |                |     | Iscrizioni                                         |
|                                        |                                         |   |                       |                 |                |     | Concorso di Ammissione ai Corsi a<br>numero chiuso |
| Processo                               | Stato                                   | 0 | )a fare               | Mittente        | Titolo         | Dat | Irritiona al corri NON a numaro                    |
| Tasse                                  | <ul> <li>situazione regolare</li> </ul> | v | isualizza             |                 | nessun avviso  | _   | chiuso                                             |
| Piano carriera                         | <ul> <li>modificabile</li> </ul>        | v | ai al piano           |                 |                |     | Eserni di Stato                                    |
| Appelli disponibili                    | 5 appelli disponibili                   | P | irenota               |                 |                |     | Personale di Universitate Personales               |
| Iscrizioni appelli                     | <ul> <li>0 prenotazioni</li> </ul>      |   |                       |                 |                |     | Domandia di Valutazione Preventiva                 |
|                                        |                                         |   |                       |                 |                |     | Immatricolazione                                   |
|                                        |                                         |   |                       |                 |                |     | Esoneri                                            |
|                                        |                                         |   |                       |                 |                |     | Autocertificazione ISEE                            |
|                                        |                                         |   |                       |                 |                |     | Pagamenti                                          |
|                                        |                                         |   |                       |                 |                |     | Autocertificazioni Carriera/Esami                  |
|                                        |                                         |   |                       |                 |                |     | Bando di collaborazione studentesca<br>(150 ore)   |
|                                        |                                         |   |                       |                 |                |     | Borse di Studio                                    |
|                                        |                                         |   |                       |                 |                | く   | Altre attività formative                           |
| Home                                   |                                         |   |                       |                 |                |     | Iniziative                                         |
| Informativa utilizzo cookie   @ CINECA |                                         |   |                       |                 |                |     | Appelli Riservati                                  |

Nella pagina successiva si vedrà l'elenco con tutte le iniziative disponibili divise in:

- Iniziative per le quali è già stata presentata domanda;
- Iniziative per le quali NON è stata presentata domanda.

Individuare quella relativa al *"Voucher Psicologico"*. Cliccare su (a) nella colonna *"Azioni"* della riga corrispondente all'iniziativa scelta.

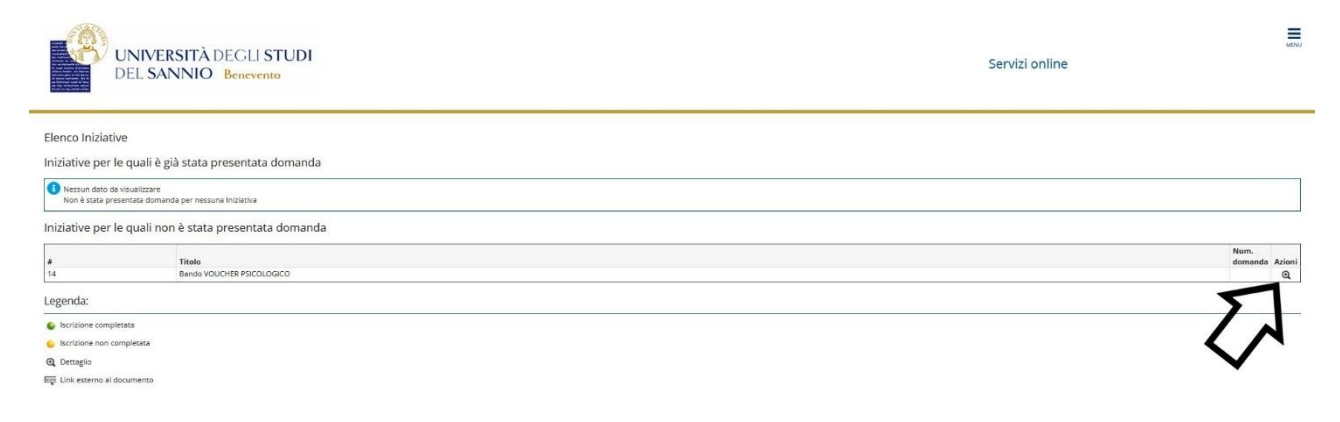

### Iscriversi all'iniziativa cliccando su "Iscrizione all'iniziativa"

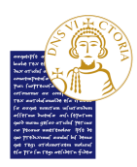

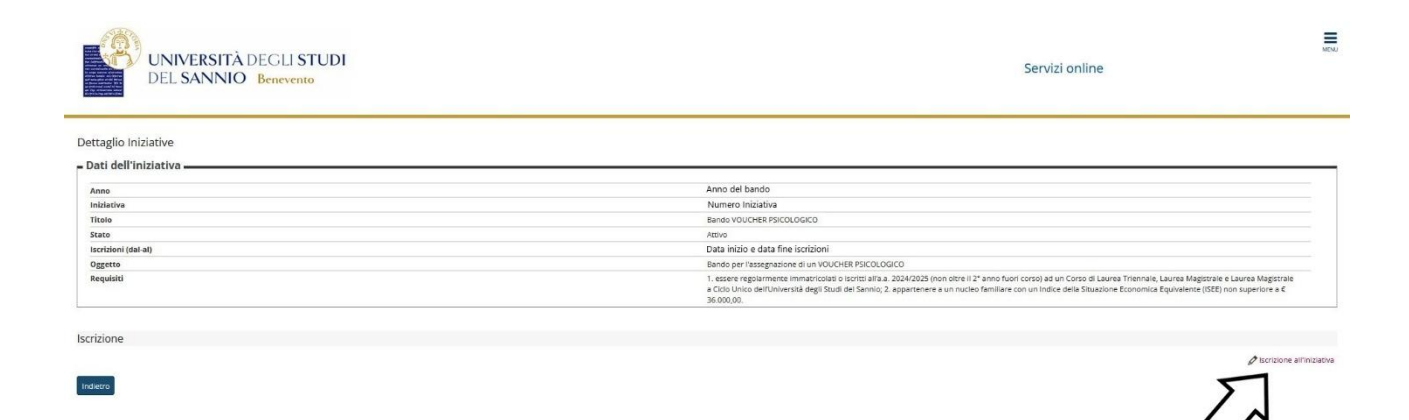

### Nella schermata seguente, cliccare su "Iscrivi" per procedere con l'iscrizione

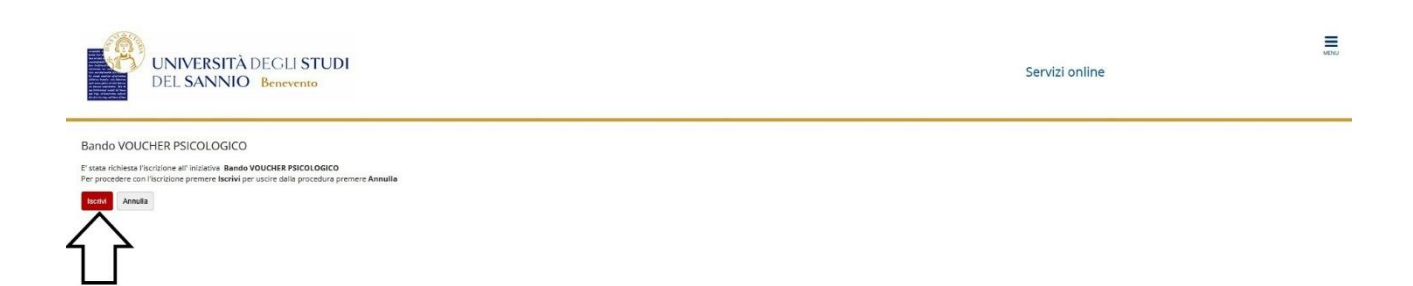

Nella schermata successiva si vedrà il dettaglio dell'iniziativa a cui si vuole partecipare. Qui si potrà:

1 - rimuovere l'iscrizione all'iniziativa cliccando sul tasto "Rimuovi iscrizione iniziativa";

2- completare l'iscrizione inserendo l'allegato **OBBLIGATORIO** "documenti di spesa" cliccando su "**Inserisci nuovo allegato**"

#### N.B. L'allegato dovrà essere unico e comprensivo di tutte le spese sostenute.

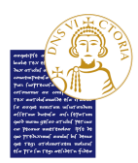

| UNIVERSITÀ DEGLI STUDI<br>DEL SANNIO Benevento                                 |                                                                                                    | Servizi online                                                                                                    |
|--------------------------------------------------------------------------------|----------------------------------------------------------------------------------------------------|----------------------------------------------------------------------------------------------------|
| Dettaglio Iniziative                                                           |                                                                                                    |                                                                                                    |
| Informazione<br>Iscrizione avvenuta con successo.                              |                                                                                                    |                                                                                                    |
| – Dati dell'iniziativa                                                         |                                                                                                    |                                                                                                    |
| Anno                                                                           | Anno del Bando                                                                                                    |                                                                                                    |
| Iniziativa                                                                     | Numero Iniziativa                                                                                                    |                                                                                                    |
| Titolo                                                                         | Bando VOUCHER PSICOLOGICO                                                                                                    |                                                                                                    |
| Stato                                                                          | Attivo                                                                                                    |                                                                                                    |
| Iscrizioni (dəl-əl)                                                            | Data Inizio e data fine iscrizioni                                                                                                    |                                                                                                    |
| Oggetto                                                                        | Bando per l'assegnazione di un VOUCHER PSICOLOGICO                                                                                                    |                                                                                                    |
| Requisiti                                                                      | <ol> <li>essere regolarmente immatricolati o iscritti alfa.a. 2024/2025 (non o<br/>a Ciclo Unico dell'Università degli Studi del Sannio, 2. appattenere a un<br/>36.000,00.</li> </ol> | tre il 2ª anno fuori corso) ad un Corso di Laurea Triennale, Laurea Magistrale e Laurea Magistrale<br>nucleo familiare con un indice della Situazione Economica Equivalente (ISEE) non superiore a C |
| ldentificativo della domanda                                                   |                                                                                                    |                                                                                                    |
| Num. domanda                                                                   | 2410                                                                                                    |                                                                                                    |
| Iscrizione                                                                     |                                                                                                    |                                                                                                    |
|                                                                                |                                                                                                    | 💥 Rimuovi iscrizione iniziath                                                                                                    |
| Allegati                                                                       |                                                                                                    |                                                                                                    |
| Effettuare l'upload degli allegati obbligatori per la partecipazione al bando. |                                                                                                    |                                                                                                    |
| Titolo                                                                         | Tipo                                                                                                    | Azioni                                                                                                    |
| Documento di spesa                                                             | <ul> <li>Obbligatorio</li> </ul>                                                                                                    |                                                                                                    |
|                                                                                |                                                                                                    | 👔 Inserisci un nuovo allega                                                                                                    |

Nella sezione **"Identificativo della domanda"**, sarà visibile il numero univoco assegnato dal sistema per l'identificazione del candidato. Questo numero verrà utilizzato sia per le **comunicazioni ufficiali**, sia per la pubblicazione della **graduatoria di selezione**, in conformità alla normativa vigente in materia di **protezione dei dati personali**.

| UNIVERSITÀ DEGLI STUDI<br>DEL SANNIO Benevento                                 |                                                                                                    | Servizi online                                                                                                    |
|--------------------------------------------------------------------------------|----------------------------------------------------------------------------------------------------|----------------------------------------------------------------------------------------------------|
| Dettaglio Iniziative                                                           |                                                                                                    |                                                                                                    |
| Informazione<br>Iscrizione evvenuta con successo.                              |                                                                                                    |                                                                                                    |
| _ Dati dell'iniziativa                                                         |                                                                                                    |                                                                                                    |
| Anno Inidiativa                                                                | Anno del Bando<br>Numero IniLiativa<br>Bando You/CRE HSICULGGICO<br>Attivo<br>Data inicialo e data fine iscriticioni<br>Bando per riassignazione di un VOUCHER PSICOLOGICO<br>1. essere reglammente immarcicado o bortes artas a. 2024/2025<br>e. CGU. Uno celtritiversità degli Suuli dei Sennio, 2. appenente<br>Scicolo, Do. | (non oltre II 2° anno fuori corso) ad un Corso di Laurea Triennale, Laurea Magittrale e Laurea Magittrale<br>ne a un nucleo familiare con un indice della Stuazione Economica Equivalence (SEE) non superiore a C |
| Iscrizione                                                                     |                                                                                                    | 🗩 Rimuovi iscrizione iniziath                                                                                                    |
| Allegati                                                                       |                                                                                                    |                                                                                                    |
| Effettuare l'upload degli allegati obbligatori per la partecipazione al bando. |                                                                                                    |                                                                                                    |
| Titolo<br>Documento di spesa                                                   | Tipo<br>e Obbligatorio                                                                                                    | Azioni                                                                                                    |
| Indietro                                                                       |                                                                                                    | 👔 Inserisci un nuovo allegat                                                                                                    |

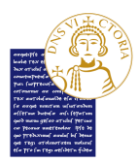

Se si vuole rimuovere l'iscrizione (<u>caso 1 dell'elenco</u>) si dovrà cliccare sul tasto "**Rimuovi** iscrizione iniziativa":

| UNIVERSITÀ DEGLI STUDI<br>DEL SANNIO Benevento                                                       | Servizi online                                                                                                    |
|----------------------------------------------------------------------------------------------------|----------------------------------------------------------------------------------------------------|
| Dettaglio Iniziative                                                                                 |                                                                                                    |
| Informatione<br>Iscritione avenute con successo.                                                     |                                                                                                    |
| _ Dati dell'iniziativa                                                                               |                                                                                                    |
|                                                                                                    | Anno del Bardo                                                                                                    |
| Iniziativa                                                                                           | Numero Iniziativa                                                                                                    |
| Titele                                                                                               | Bando VOUCHER PSICOLOGICO                                                                                                    |
| Stato                                                                                                | Attivo                                                                                                    |
| Iscrizioni (dal-al)                                                                                  | Data Inizio e data fine iscrizioni                                                                                                    |
| Oggetto                                                                                              | Bando per l'assegnazione di un VOUCHER PSICOLOGICO                                                                                                    |
| Requisiti                                                                                            | <ol> <li>escrer regolarmente immatricoladi o iscritti all'aa. 2024/2025 (non otize ii 2° anno fuori corso) al un Corso di Laurea Magistrale e Laurea Magistrale<br/>a Ciclo Unico dell'Università degli Studi dei Sannio, 2 appartenere a un nucleo familiare con un indice della Situazione Economica Equivalente (SEE) non superiore a E<br/>36.000.00.</li> </ol> |
| _ Identificativo della domanda                                                                       |                                                                                                    |
| Num. domanda                                                                                         | 2410                                                                                                    |
| Iscrizione                                                                                           |                                                                                                    |
|                                                                                                    | Rimuovi iscrizione Iniziati                                                                                                    |
| Allegati                                                                                             | 💥 Simurovi Riccitoine Intoler                                                                                                    |
| Allegati<br>Iffettuare l'uplond drgfi allegati obbligatori per la partecipazione al bando.           | 💥 Simuodi Riccitone intidat                                                                                                    |
| Allegati<br>Iffettuare l'upload degli allegati obbligatori per la purtecipazione al bando.<br>Titodo | ¥ Rimuod incrisione inisian<br>Tipo Autori                                                                                                    |

Nella schermata successiva cliccare su "**Rimuovi**" per confermare l'azione di rimozione iscrizione:

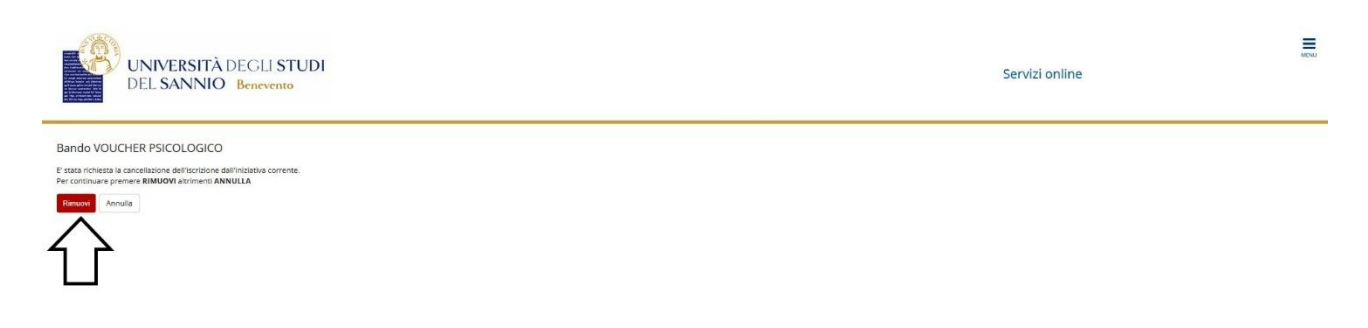

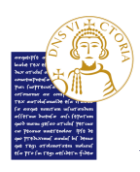

Se si vuole completare l'iscrizione (<u>caso 2 dell'elenco</u>) è **OBBLIGATORIO** caricare il documento di spesa cliccando su "**Inserisci nuovo allegato**":

| UNIVERSITÀ DEGLI STUDI<br>DEL SANNIO Benevento                                 |                                                                                                    | Servizi online                                                                                                    |
|--------------------------------------------------------------------------------|----------------------------------------------------------------------------------------------------|----------------------------------------------------------------------------------------------------|
| Dettaglio Iniziative                                                           |                                                                                                    |                                                                                                    |
| Informatione<br>Iscritione avvenuta con successo.                              |                                                                                                    |                                                                                                    |
| _ Dati dell'iniziativa                                                         |                                                                                                    |                                                                                                    |
| Anno                                                                           | Anno del Bando                                                                                                    |                                                                                                    |
| Iniziativa                                                                     | Numero Iniziativa                                                                                                    |                                                                                                    |
| Titolo                                                                         | Bando VOUCHER PSICOLOGICO                                                                                                    |                                                                                                    |
| Stato                                                                          | Attivo                                                                                                    |                                                                                                    |
| Iscrizioni (dal-al)                                                            | Data Inizio e data fine iscrizioni                                                                                                    |                                                                                                    |
| Oggetto                                                                        | Bando per l'assegnazione di un VOUCHER PSICOLOGICO                                                                                                    |                                                                                                    |
| Requisiti                                                                      | <ol> <li>essere regolarmente immatricolati o iscritti alfa a. 2024/2025 (non o<br/>a Ciclo Unico dell'Università degli Studi del Sannio, 2. apparteriere a un<br/>36.000,00.</li> </ol> | itre il 2ª anno fuori corso) ad un Corso di Laurea Triennale, Laurea Magistrale e Laurea Magistrale<br>nucleo familiare con un indice della Situazione Economica Equivalente (ISEE) non superiore a € |
| _ Identificativo della domanda                                                 |                                                                                                    |                                                                                                    |
| Num. domanda                                                                   | 2410                                                                                                    |                                                                                                    |
| Iscrizione                                                                     |                                                                                                    |                                                                                                    |
|                                                                                |                                                                                                    | Rimuovi iscrizione iniziativa                                                                                                    |
| Allegati                                                                       |                                                                                                    | $\langle \rangle$                                                                                                    |
| Effettuare l'upload degli allegati obbligatori per la partecipazione al bando. |                                                                                                    | ΝМ                                                                                                    |
| Titolo                                                                         | Tipo                                                                                                    | Azioni                                                                                                    |
| Documento di spesa                                                             | e Obbligatorio                                                                                                    |                                                                                                    |

Nella schermata successiva, si deve selezionare "*documento di spesa*" per il campo "**Allegato predefinito**" e si deve caricare l'allegato. Si può inserire una descrizione dell'allegato nel campo "**Descrizione**". Cliccare su "**Allega**" per completare l'operazione:

| imento allegato |                        |                           |  |
|-----------------|------------------------|---------------------------|--|
| i del bando     |                        | Bando VOUCHER PSICOLOGICO |  |
| legato          |                        |                           |  |
| ,               | Allegato Predefinito   | Documento di spesa        |  |
| Opp             | oure Allegato Libero   |                           |  |
|                 | Descrizione            |                           |  |
|                 |                        |                           |  |
|                 |                        |                           |  |
|                 | Contra (Many EldBodie) | Sfoglia pdf_di_prova.pdf  |  |

Si ritornerà nella pagina del "Dettaglio Iniziative"

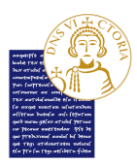

| UNIVERSITÀ DEGLI STUDI<br>DEL SANNIO Benevento                                |               |                                                                                                    | Servizi online                                                                                                   |                                                                                                    |
|-------------------------------------------------------------------------------|---------------|----------------------------------------------------------------------------------------------------|----------------------------------------------------------------------------------------------------|----------------------------------------------------------------------------------------------------|
| Dettaglio Iniziative                                                          |               |                                                                                                    |                                                                                                    |                                                                                                    |
| Dati dell'iniziativa                                                          |               |                                                                                                    |                                                                                                    |                                                                                                    |
| Anno                                                                          | 4             | Anno del Bando                                                                                                    |                                                                                                    |                                                                                                    |
| Iniziativa                                                                    | N             | lumero Iniziativa                                                                                                    |                                                                                                    |                                                                                                    |
| Titolo                                                                        | B             | ando VOUCHER PSICOLOGICO                                                                                                    |                                                                                                    |                                                                                                    |
| Stato                                                                         | A             | ttivo                                                                                                    |                                                                                                    |                                                                                                    |
| Iscrizioni (dal-al)                                                           | D             | eata inizio e data fine iscrizioni                                                                                                    |                                                                                                    |                                                                                                    |
| Oggetto                                                                       | B             | ando per l'assegnazione di un VOUCHER PSICOLOGICO                                                                                                   |                                                                                                    |                                                                                                    |
| Requisiti                                                                     | 1.<br>8<br>31 | essere regolarmente immatricolati o iscritti all'a.a. 2024/2025 (<br>Ciclo Unico dell'Università degli Studi del Sannio; 2. appartenen<br>6.000,00. | non oltre il 2º anno fuori corso) ad un Corso di Laure<br>e a un nucleo familiare con un Indice della Situazione | ea Triennale, Laurea Magistrale e Laurea Magistrale<br>e Economica Equivalente (ISEE) non superiore a € |
| Identificativo della domanda                                                  |               |                                                                                                    |                                                                                                    |                                                                                                    |
| Num. domanda                                                                  | 24            | 410                                                                                                    |                                                                                                    |                                                                                                    |
| scrizione                                                                     |               |                                                                                                    |                                                                                                    |                                                                                                    |
|                                                                               |               |                                                                                                    |                                                                                                    | Rimuovi iscrizione inizia                                                                               |
| llegati                                                                       |               |                                                                                                    |                                                                                                    |                                                                                                    |
| ffettuare l'upload degli allegati obbligatori per la partecipazione al bando. |               |                                                                                                    |                                                                                                    |                                                                                                    |
| Titolo                                                                        | Tipo          |                                                                                                    | Azioni                                                                                                    |                                                                                                    |
|                                                                               | Obbligatorio  |                                                                                                    | 📽 🗃 🗊                                                                                                    |                                                                                                    |
| bocumento di spesa                                                            |               |                                                                                                    |                                                                                                    |                                                                                                    |
| uocumento di spesa                                                            |               |                                                                                                    |                                                                                                    | <b>P</b> .                                                                                              |

dove nella sezione "Allegato" si potrà:

- Aprire e visionare l'allegato cliccando su ≌;
- Modificare la descrizione dell'allegato, se precedentemente inserita (la descrizione non è obbligatoria) cliccando su 
  ;
- Eliminare l'allegato cliccando su 🛅 ;
- Tornare all'elenco iniziative cliccando sul tasto "Indietro" in basso a sinistra.

Al termine della procedura di invio, il sistema informatico trasmetterà automaticamente una **email di conferma** all'indirizzo istituzionale della/dello studentessa/studente. Allo scadere del termine utile per la presentazione della domanda, il sistema non permetterà più alcun invio telematico.

Nella propria area riservata di ESSE3, ogni studentessa/studente potrà visualizzare il proprio identificativo personale, denominato **"Num. Domanda"**, che consente il riconoscimento **anonimo** della candidatura. Tale identificativo verrà utilizzato sia per le **comunicazioni ufficiali**, sia per la pubblicazione della **graduatoria di selezione**, in conformità alla normativa vigente in materia di **protezione dei dati personali**.

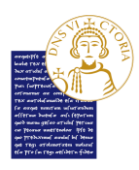

Cliccando su "**Indietro**" si vedrà l'elenco di tutte iniziative. Nella sezione relative a quelle per cui si è presentato domanda, si vedrà l'iscrizione appena effettuata. Il simbolo Se di fianco al nome dell'iniziativa conferma la corretta iscrizione. Nella colonna "**Num. Domanda**" riporta l'identificativo univoco assegnato dal sistema.

| Ś                                                                                                    | UNIVERSITÀ DEGLI STUDI<br>DEL SANNIO Benevento                   | Servizi online                                                                      |  |  |
|----------------------------------------------------------------------------------------------------|------------------------------------------------------------------|-------------------------------------------------------------------------------------|--|--|
| Elenco Iniz<br>Iniziative p                                                                                                    | iziative<br>per le quali è già stata presentata domanda          |                                                                                     |  |  |
| # 14                                                                                                    | Titele                                                           | Num.         Azioni           domanda Stato         Azioni           2410         Q |  |  |
| Iniziative p                                                                                                    | per le quali non è stata presentata domanda                      |                                                                                     |  |  |
| Nessun d<br>Non ci so                                                                                                    | dato da visualizare<br>ono iniziative per cui presentare domanda |                                                                                     |  |  |
| Legenda:                                                                                                    |                                                                  |                                                                                     |  |  |
| Iscrizione di la contracta di la contracta | e completata                                                     |                                                                                     |  |  |
| 🧉 Iscrizione r                                                                                                    | e non completata                                                 |                                                                                     |  |  |
| Q Dettaglio                                                                                                    |                                                                  |                                                                                     |  |  |
| E Link esterr                                                                                                    | 푸 Unik esterno al documento                                      |                                                                                     |  |  |